## PUP Online Document Request System (ODRS)

## Make an Online Request

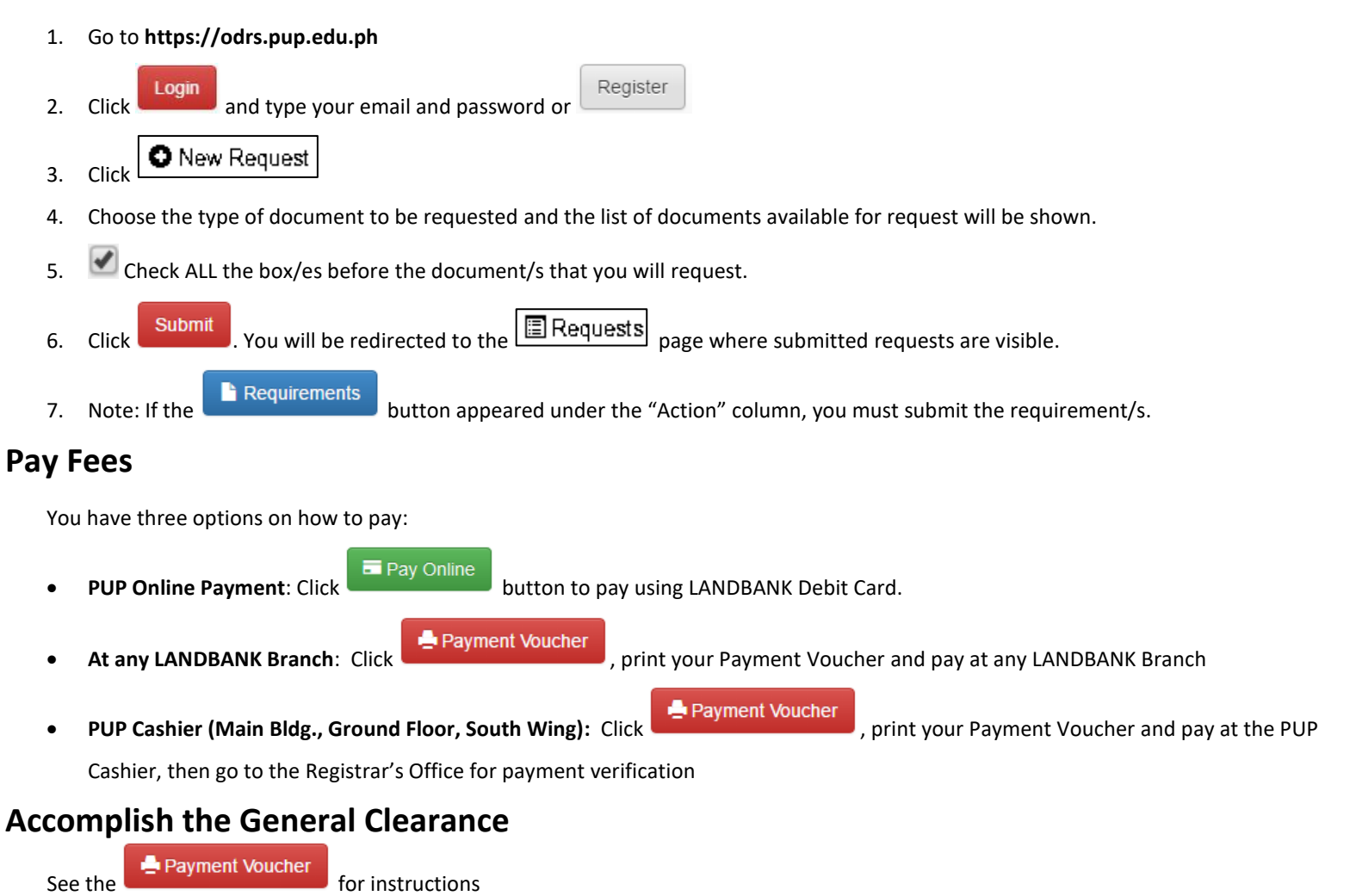

## Monitor your Request

Check your email OR your odrs.pup.edu.ph account to monitor updates pertaining to your request